# 國立宜蘭大學

# 公文線上簽核管理系統

# 系統操作手冊-單位登記桌作業

## 中華民國 110 年 05 月

# 目次

| 一、 環境設定及首次登入                | 2  |
|-----------------------------|----|
| 二、 角色與畫面說明                  | 3  |
| (一) 主畫面介紹                   | 3  |
| (二) 卷宗資料                    | 4  |
| (三) 公文資料                    | 6  |
| (四)功能列說明                    | 6  |
| (五) 系統圖示介紹                  | 7  |
| 三、 共用功能                     | 8  |
| (一) 個人資訊(*首次登入系統請務必確認資料正確性) | 8  |
| (二) 預約代理                    | 8  |
| (三) 取消代理                    | 9  |
| (四) 單位代理設定                  | 10 |
| (五) 偏好設定                    | 11 |
| 四、 單位公文匣                    | 12 |
| (一) 待辦理                     | 12 |
| (二) 已送未收                    | 15 |
| (三) 單位未結案                   | 16 |
| (四) 單位公文逾期                  | 16 |
| (五) 單位已結未歸                  | 16 |
| 五、 查詢檢索                     | 16 |
| (一) 公文查詢                    | 16 |
| (二) 表單查詢                    | 17 |
| (三) 檔案目錄檢索                  |    |
| 六、 統計報表                     | 20 |

#### 一、環境設定及首次登入

正式機請直接透過入口網進行登入。 (上課測試機 https://edoctest.niu.edu.tw)

🔞 國立宜蘭大學 校務資訊服務網

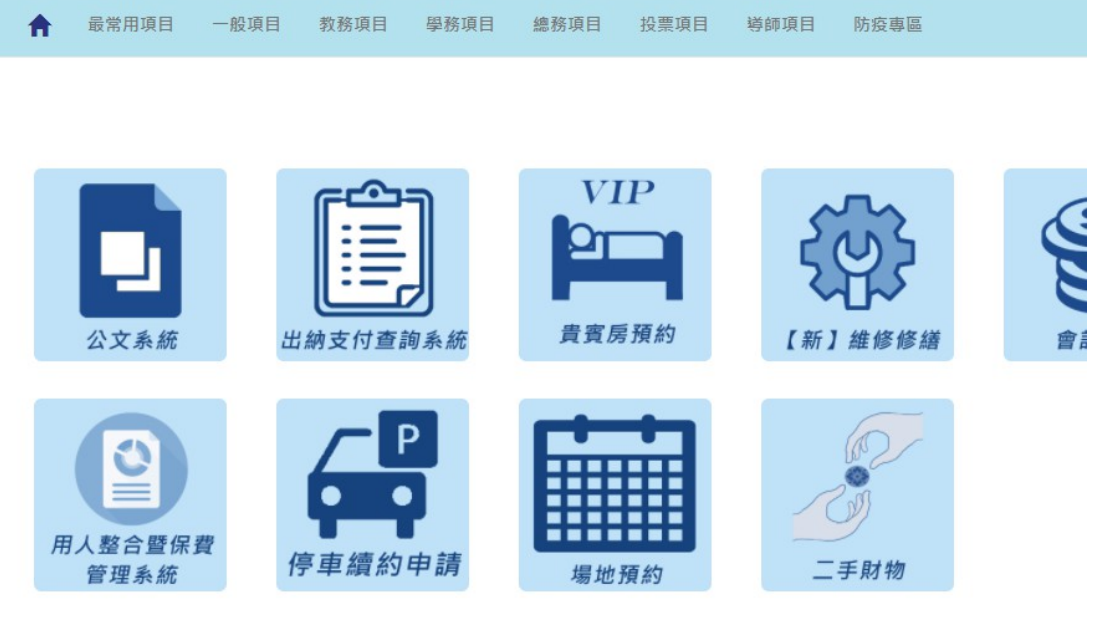

◎操作說明:

1.建議使用 Google Chrome 瀏覽器開啟,並請調整縮放比例為 100%,以達到最佳使用效能。

| ← → C ▲ 不安全      | eval.atinfo.com.tw/NSRRC/TON | Λ#/         |          |                |
|------------------|------------------------------|-------------|----------|----------------|
| 📃 🖺公文 🛓收文 🛓      | 益發 ■檔案 \$\$  章               |             |          |                |
| 条統管理員<br>資訊室     | <b>谷</b> 首頁                  |             |          |                |
| 😚 首頁 🝞 說明 😒 個人 🕶 | <b>汪</b> 待辦事項                |             |          | <b>這</b> 公文查詢匣 |
| 公文管理             | <b>▲</b> 6                   | <b>1</b>    |          | 單位未結案          |
| 紙本創文             | は敬文                          | 注眼描         | 留位结辦理    | 承辦公文未結案        |
| 電子創文             | X 26 17                      | 141 191 191 | ±□1778#2 |                |

2.當偵測到未安裝簽章元件,公文系統會跳出下載簽章元件提示,請按下確定按鈕。

| 將嘗試重啟元件或下載安裝簽章元(<br>視窗) | +ATSignServerUser.msi。(請注意瀏覽器是否攔截開啟新 |
|-------------------------|--------------------------------------|
| 安裝完成後必須重新啟動瀏覽器。         |                                      |

#### 3.點選檔案進行安裝。

| ATSignServerUser.msi | 全部顯示 |
|----------------------|------|
|                      |      |

4.安裝簽章元件完成後,請重啟瀏覽器。

### 二、角色與畫面說明

(一)主畫面介紹

|   | 📃 🖺公文 🛓收文 🏦       | 發文 窗榻索 尊永統  |       |               |         | (17) 待耕、 | ▲ 通知 ▼ 🚢 上線人數1人 | <ul> <li>\$ 4.0.0-1770-g78a0eaef13-12 (Debug)</li> </ul> | G◆登出         |
|---|-------------------|-------------|-------|---------------|---------|----------|-----------------|----------------------------------------------------------|--------------|
| 1 | 永統管理員<br>文書班永統管理員 | <b>谷</b> 首頁 |       |               |         |          |                 | 國文官薩大學 華堅起<br>DREAMS START P                             | 10 7 1 4 5 V |
|   | 🚳 前頁 🕜 說明 🙆 個人 🕶  | 汪待辦事項       |       |               | 信公文置的更  |          | ■ 系统公告          |                                                          | <b>Ţ</b> \$  |
|   | 公文管理              | <b>1</b> 9  |       | $\square^{2}$ | 已送未收    | 0        |                 |                                                          |              |
|   | 紙本創文              | 待點收         | 個人待辦理 | 屬位待聯理         | 承辦公文逾期  | 0        |                 |                                                          | I            |
|   | 電子創文              |             |       | _0            | 承辦公文未紹案 | 0        |                 |                                                          | I            |
|   | 4 公文登明            |             |       |               | 肇位未结察   | 19       |                 |                                                          | I            |
|   | ·6.×119第          | 個人公布欄       | 單位公布欄 | 總收文符辦理        |         |          |                 |                                                          | I            |
|   | ▲電子收文 200         |             | 10    | 12            |         |          |                 |                                                          | I            |
|   | 發文作業              | 電子待收文       | 待發文   | 日發文約          |         |          |                 |                                                          | I            |
|   | 植实管理              |             |       | - 3           |         |          | 4               |                                                          |              |
| 2 | 系統設定              |             |       |               |         |          |                 |                                                          |              |
|   | <u> </u>          |             |       |               |         |          |                 |                                                          |              |
|   |                   |             |       |               |         |          |                 |                                                          |              |
|   |                   |             |       |               |         |          |                 |                                                          |              |
|   |                   |             |       |               |         |          |                 |                                                          |              |
|   |                   |             |       |               |         |          |                 |                                                          |              |
|   |                   |             |       |               |         |          |                 |                                                          |              |
|   |                   |             |       |               |         |          |                 |                                                          |              |
|   |                   |             |       |               |         |          |                 |                                                          |              |
|   |                   |             |       |               |         |          |                 |                                                          |              |

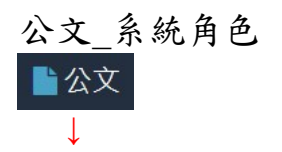

| 🗏 🖬 🏡 🕹 🕸 🎗 🛔       | 1.發文 ■模案 ✿系统                    | 53 待襟 ~ | 223 通知 👻 🚢 上線人數 1 人 👻 🚓 4.0. | 0-1788-g90f58801c2-18 (Debug) 🛛 😁 登出 |
|---------------------|---------------------------------|---------|------------------------------|--------------------------------------|
| 未統管理員<br>文書組本統管理員   | ■公文管理/單位公文匣/▲待辦理 5              |         |                              | 國主皇麗大學·景整經<br>DREAMS START FROM      |
| 😪 苗岡 🕜 125月 🙆 68人 - | 退回 返回承蒙人 轉送 送出 決行               |         |                              | Ň                                    |
| 紙本創文                | 這行辦理消華                          |         |                              |                                      |
| 電子創文                | 以 鍰核方式 群組 ▼ 全部(3) 紙本蛋核(3)       |         | 6                            |                                      |
| 公布欄 😫 🔍 📢           |                                 |         | Q.文號 -                       | 授助 🔲 🍸 😂                             |
| 回關公文匣 《             | # □ 類別 ◆ 文號 ◆ 主旨                | ♦ 目前位置  | ↓ 狀態                         | ♦ 收創文日期 ♦ 限辦日期 ♦                     |
| 單位公文匣 ③             | 紙本褒核                            |         |                              |                                      |
| ● 特辦理 3             | + 1 🖾 🕖 来 🇯 🛍 1100000019 起算時間   | 文書組     | 待核判                          | 110/03/24 110/04/01                  |
| ▼ 三运未収 ▼ 単位未結案      | + 2 🌌 🔇 🕱 🗯 🕺 1100000025 振次作樂潮試 | 文書组     | 得核判                          | 110/03/24 110/04/01                  |
| ▼ 單位公文逾期            | + 3 🗌 🖉 🛒 🗮 110000020 起算時間      | 文書組     | 待分文                          | 110/03/24 110/04/01                  |
| ▼ 當位已結手歸            | 第1-3列(共計3列)                     |         |                              |                                      |

1.系統角色:提供系統角色作業功能選擇。

2.角色功能選單及作業公文匣:提供各角色作業功能及處理公文
 匣選擇。

3.待辨事項:依角色提供待處理公文的訊息。

4.系統公告:提供系統訊息通知。

5.功能按鈕:系統會依據選取公文提供可執行的作業按鈕。

6.資料篩選:可以文號快速篩選或是依各欄位自訂篩選條件。

7.公文顯示區:提供公文清單資訊檢視區。

(二)卷宗資料

在公文清單中點選『+』可檢視公文摘要、來文資訊、流程紀錄、附件資訊及關聯文號。

| ☰ ■公文 土收文 :      | ▲ 發文 ■ 檔案 ‡ 糸統                   |                 |        | 43)待辦~ 🤫 通知~ 🚢 上線人戲 | 2 人 🗸 _ 🗞 4.0.0-1783-g544e64a8ea-17 (Debug) 🔅 登出 |
|------------------|----------------------------------|-----------------|--------|---------------------|--------------------------------------------------|
| ❷ 蔣忠慈 ▼          | 🖥 公文管理 / 單位公文匣 / 🕰 待辦理           |                 |        |                     | 國主官國大學·華黎斯<br>DREAMS START FROM                  |
| 🚷 前頁 🕜 說明 🧿 個人 🗸 |                                  |                 |        |                     | *                                                |
|                  |                                  |                 |        |                     |                                                  |
|                  | □ 日前和福州里 □ 2 後格方式 群胡 · 全部 (2) 紙本 | 著核(2)           |        |                     |                                                  |
| 公布欄 🕄 🔍          |                                  |                 |        |                     | Q 文號 · #22                                       |
|                  |                                  |                 |        |                     |                                                  |
| 單位公文匣 🕗 👻 👻      | # 98.00 ♀ 又張                     |                 | ← 日房位西 | ⇒ 秋風                |                                                  |
| 🖴 待辦理 2          |                                  |                 |        |                     | 11000101 11000101                                |
| 👆 已送未收           |                                  | 0023 加兴作業潮與     | 又書組    | 待核判                 | 110/03/24 110/04/01                              |
| ▼ 單位未結案          | 公文摘要 來文 流程                       | 流程紀錄 關聯文號       |        |                     |                                                  |
| ▼ 單位公文透明         | 文號                               | 1100000025      | 公文類型   | 紙本匾核                |                                                  |
| ▼ 單位已結未歸         | ±11                              | 批次作業測試          | 文別     | 8                   |                                                  |
| 個人公文團 👩 🔹 📢      | 公文性質                             | 一般公文            | 密等     |                     |                                                  |
| 表單申請 《           | 細分類別                             | 一般公文            | 承辦單位   | 文書組                 |                                                  |
| 前的抽索 <           | 這別                               | 普通件             | 承辦人員   | 系统管理員               |                                                  |
| 10.10.10         | 收創文日期                            | 110/03/24       | 稽號     | 110/00103           |                                                  |
| AND INCLUDED     | 時效起算日                            | 110/03/25 00:00 | 保存年限   | 永久                  |                                                  |
| 統計程表             | 限辦日期                             | 110/04/01 23:59 | 油明日數   | 4                   |                                                  |
| 窮岸管理             | 辦理日數                             | 10              |        |                     |                                                  |
| 公文逾期稽催           | + 2 🔽 🛛 🐺 🚝 110000               | 0020 起勤時間       | 文書组    | 梧分文                 | 110/03/24 110/04/01                              |

系統操作手册

| 大田市         三市市         1000000 単和単元型         2月前日         1000000 単和単元型         2月前日         1000000 目前の         1000000 目前の                                                                                                    | A *#####             | 纸本蓝枝                                       |           |        |           |           |  |  |  |  |  |  |  |
|----------------------------------------------------------------------------------------------------|----------------------|--------------------------------------------|-----------|--------|-----------|-----------|--|--|--|--|--|--|--|
| ・・・・・・・・・・・・・・・・・・・・・・・・・・・・・・・・・・・・                                                                                                    | 文書組 系统管理員            | + 1 圖 館 前 1101000010 激励版本资程                | 280.55933 | Ban    | 110/03/24 | 110/04/01 |  |  |  |  |  |  |  |
| static       2 minute       2 minute       2 minut       2 minut       2 minut       2 mi                                                                                                    | 🚳 前頁 🕜 説明 😒 個人 -     | + 2 🗹 🖉 來 紙 前 110000025 批次作業測試             | 文書組 系统管理員 | 承辦人辦理中 | 110/03/24 | 110/04/01 |  |  |  |  |  |  |  |
| ● 4 ● ● ● ● ● ● ● ● ● ● ● ● ● ● ● ● ● ●                                                                                                    | 紙本創文                 | + 3 原 版 音 110000026 批次作業測試                 | 文書組 系统管理員 | 已決行    | 110/03/24 | 110/04/01 |  |  |  |  |  |  |  |
| 文化理       文化理       文化型       文化型       公       文化型       文化型       文化型       文化型       文化型       文化型       文化型       文化型       文化型       文化型       文化型       文化型       文化型       ズロ       ズロ <th>電子創文</th> <th>- 4 🗌 🖉 🕱 🚊 莆 110000023 批次作業測試</th> <th>文書祖 系统管理員</th> <th>承辦人辦理中</th> <th>110/03/24</th> <th>110/04/01</th>                                                                                                    | 電子創文                 | - 4 🗌 🖉 🕱 🚊 莆 110000023 批次作業測試             | 文書祖 系统管理員 | 承辦人辦理中 | 110/03/24 | 110/04/01 |  |  |  |  |  |  |  |
| 正式公式       法理         正式公式       法理         正式公式       人の工業         日本市       人の工業         日本市       人の工業                                                                                                    | 公布欄 《                | 公文擁要 來文 <u>流程</u> 法程纪烨 解聚文號                |           |        |           |           |  |  |  |  |  |  |  |
| LAC工催 (1)       ////////////////////////////////////                                                                                                    | 回關公文匣 <              |                                            |           |        |           |           |  |  |  |  |  |  |  |
| ● 台坡度 印         ● ● ● ● ● ● ● ● ● ● ● ● ● ● ● ● ● ● ●                                                                                                    | 個人公文臣 13 🔹 👻         | が柱                                         |           |        |           | I         |  |  |  |  |  |  |  |
| ● 己根本         ● ◆ 文最唱 条供智選員 条式 23276030 的 倍分文           ● 本長沙文牛結晶         ● ◆ 文電局 条供智選員 条式 23276030 的 倍分文           ● 本長沙文牛結晶         ● ◆ 文電局 条供智選員 条式 23276030 的 倍分文           ● 本長沙文牛結晶         ● ◆ 文電局 条供智選員 条式 23276030 的 倍分文           ● 本長沙文油局         ● ◆ 文電局 条供智選員 242276030 的 倍分文           ● 本長智選員 条式智選員 条式智選員 242276030 的 倍分文         ● ◆ 文電局 条供智選員 (02-23276030 的 倍分文           ● 本長智選員 条式智選員 条式智選員 (02-23276030 的 倍分文         ● ◆ 文電局 条供智選員 (02-23276030 的 侍分文           ● 本長智選員 条式智選員 条式智選員 23276030 的 侍分文         ● ◆ 文電局 条供智選員 (02-23276030 的 侍分文           ● 本長智選員 条式智選員 (02-23276030 の 肖母) 公理         ● ◆ 文電局 条供智選員 (02-23276030 の 肖母) 公理           ● 本長智選員 表供智選員 (02-23276030 の 肖母) 公理         ● ◆ 文電局 条供智選員 (02-23276030 の 肖母) 公理           ● 本長智選員 点供智選員 (02-23276030 の 肖母) 公理         ● ◆ 文電圖 条供智慧 点供智慧 点供智慧 (02-23276030 の 肖母) 公理           ● 本長智選員 (02-2327603 の 肖母) 公理         ● ◆ 文電圖 条供智慧 (02-2327603 の 肖母) 公理           ● 本長智慧 (02-2327603 の 肖母) 公理         ● ◆ 文電圖 条供智慧 (02-2327603 の 肖母) 公理           ● 本長智慧 (02-2327603 の 肖母) 公理         ● ◆ 文電圖 条供智慧 (02-2327603 の 肖母) 公理                                                                                                    | 🖴 待辦理 📧              | → 建收文传分文                                   |           |        |           | I         |  |  |  |  |  |  |  |
| ▼ 緑地 2 大都道         → ○ 東道 先然 御屋員 和広 2 4275 (33) の 身母 八 侍理 中           ▼ 緑地 2 大都道         → ○ 東道 先然 御屋員 和広 9 年月 人 1 月 中           ▼ 緑地 2 大都道         → ○ 東道 先然 御屋員 和広 9 年月 (2-2275 (33) の 月 日) 次           ▼ 緑地 2 大都道         → ○ 大都道 希然 御屋員 (2-2275 (33) の 月 日) 次           ■ ○ 大都道         → ○ 大都道 希然 御屋員 (2-2275 (33) の 月 日) 次           ■ ○ 大都道         → ○ 大都道 希然 御屋員 (2-2275 (33) の 月 日) 次           ■ ○ 大都道         → ○ 大都道 希然 御屋員 (2-2275 (33) の 月 日) 次           ■ ○ 大都道         → ○ 大都道 希然 御屋員 (2-2275 (33) の 月 日) 次           ■ ○ 大都道         → ○ 大潮道 希然 御屋員 (2-2275 (33) の 月 日) 次           ■ ○ 大潮道         → ○ 大潮道 希然 御屋員 (2-2275 (33) の 月 日) 次           ■ ○ 大潮道         → ○ 大潮道 希望 単素 紙 雪屋員 (2-2275 (33) の 月 日) 八田 中           ■ ○ 大潮道         → ○ 大潮道 小田 単 ● ○ ○ ○ ○ ○ ○ ○ ○ ○ ○ ○ ○ ○ ○ ○ ○ ○ ○                                                                                                    | 与已送未收                | ✓ 文書組 系統管理員 系統管理員(02-23278030 #) 待分文       |           |        |           | I         |  |  |  |  |  |  |  |
| <ul> <li>● ● 文章は 熱信 管理局 丸気 管理局 (0.2-227/8030 号) 侍分文</li> <li>● ● 文章は 急信 管理局 丸気 管理局 (0.2-227/8030 号) 侍分文</li> <li>● ● 文章は 急信 管理局 丸気 管理局 (0.2-227/8030 号) 侍分文</li> <li>■ ● 文章は 急航 管理局 丸気 管理局 (0.2-227/8030 号) 侍分文</li> <li>■ ● 文章は 急航 管理局 丸気 管理局 (0.2-227/8030 号) 侍分文</li> <li>■ ● 文章は 急航 管理局 丸気 管理局 (0.2-227/8030 号) 侍分文</li> <li>■ ● 文章は 急航 管理局 丸気 管理局 (0.2-227/8030 号) 侍分文</li> <li>■ ● 文章は 急航 管理局 丸気 管理局 (0.2-227/8030 号) 侍分文</li> <li>■ ● 文章は 急航 管理局 丸気 管理局 (0.2-227/8030 号) 侍分文</li> <li>■ ● 文章は 急航 管理局 (0.2-227/8030 号) 侍分文</li> <li>■ ● 文章は 急航 管理局 (0.2-227/8030 号) 侍分文</li> <li>■ ● 文章は 急航 管理局 (0.2-227/8030 号) 侍分文</li> <li>■ ● 文章は 急航 管理局 (0.2-227/8030 号) 侍分文</li> <li>■ ● 文章は 急航 管理局 (0.2-227/8030 号) 侍分文</li> <li>■ ● 文章は 急航 管理局 (0.2-227/8030 号) 侍分文</li> </ul>                                                                                                    | ▼ 承辦公文未結案            | → ✓ 文庫道 未然暫理員 4.然暫理員(0-23278030 f) 多田/人時間中 |           |        |           |           |  |  |  |  |  |  |  |
| マ 保設公共協議         ● ● 型 均衡分次           京都中期 ◆         ● ● 型 均衡分次           宮政地会         ● ● 型 均衡分次           宮政地会         ● ● ② 型 電 急低管理員(02-227803)の 約份次           宮政地会         ● ● ② 型 電 急低管理員(02-227803)の 約份次           宮政地会         ● ● ③ 型 電 急低管理員(02-227803)の 約份次           宮政地会         ● ● ○ ② 型 電 急低管理員(02-227803)の 約分次           宮政地会         ● ● ○ ② 型 電 急低管理員(02-227803)の 約分次           宮政地会         ● ● ○ ③ 電 急低管理員(02-227803)の 約分次           宮政地会         ● ● ○ ③ 電 急低管理員(02-227803)の 約分次           宮政協会         ● ● ○ ○ ○ ○ ○ ○ ○ ○ ○ ○ ○ ○ ○ ○ ○ ○ ○ ○                                                                                                    | ▼ 東聯已結末歸<br>▼ 東聯小立主法 | ✓ 文書巡 系統管理員 条統管理員(02-23278030 #) 待分文       |           |        |           | I         |  |  |  |  |  |  |  |
| <ul> <li>記録中期 く<br/>国政地会 く<br/>国家 体积<br/>総計報表 </li> </ul>                                                                                                    | ▼ 承辦公文逾期             | ✔ 還分符分文                                    |           |        |           |           |  |  |  |  |  |  |  |
| 室政地会 く<br>調査執行<br>会計報表 と計報表 出版 智道員 4.5 智道員 4.5 智道員 4.2 2372 603 0 9 厚付 人 智道中<br>(1) 単一 く 定端に 初辛員 5.5 (1) 単一 (1) 単一 (1) 単合 (1) 単一 (1) 単一 (1) = (1) = (1) = (1) = (1) = (1) = (1) = (1) = (1) = (1) = (1) = (1) = (1) = (1) = (1) = (1) = (1) = (1) = (1) = (1) = (1) = (1) = (1) = (1) = (1) = (1) = (1) = (1) = (1) = (1) = (1) = (1) = (1) = | 表單申請 く               | ✓ 文書超 系統留理員 系統留理員(02-23278030 #) 待分文       |           |        |           | I         |  |  |  |  |  |  |  |
| (第集執明<br>総計報表<br>) 「「「「」」」 ↓ 「「」」 ↓ 「」」 ↓ 「」 ↓ 「」」 ↓ 「」」 ↓ 「」 ↓ 「」」 ↓ 「」 ↓ 「」 ↓ ↓ 「」 ↓ 「」 ↓ 」 ↓                                                                                                    | 查詢檢索 <               | → 文書祖 糸統曾理員 糸統曾理員(02-23278030 号) 承掛人辦理中    |           |        |           | I         |  |  |  |  |  |  |  |
| 会計可表<br>近端に 物準局 修正四(4) 受命符分文                                                                                                    | 調案檢視                 |                                            |           |        |           | I         |  |  |  |  |  |  |  |
|                                                                                                    | 此计程表                 | ● 「「「「」」」 「「「」」」 「「」」 「「」」 「「」」 「」」 「」」    |           |        |           |           |  |  |  |  |  |  |  |
| → ✓ 文書組 糸統曾 堀具 糸統曾 堀具 糸統曾 堀具 糸統曾 堀具 (22-23278030 町 待決行                                                                                                    |                      | → 文書組 糸統館理員 糸統館理員(02-23278030 #) 待決行       |           |        |           | I         |  |  |  |  |  |  |  |
| → ✓ 次備組 糸紡績理員 糸紡績理員(02-23278030 町 已決行                                                                                                    |                      | ✔ 文書組 系統管理員 系統管理員(02-23278030 #) 已決行       |           |        |           | I         |  |  |  |  |  |  |  |
|                                                                                                    |                      | ✓ 文書組 糸統管理員 糸統管理員(02-23278030 考) 承擔人辦理中    |           |        |           |           |  |  |  |  |  |  |  |

【補充說明】

流程後方的圖示說明:

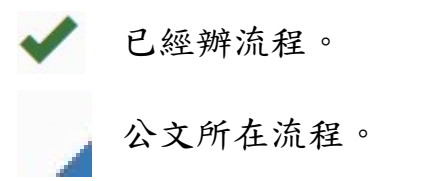

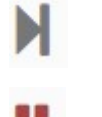

由承辦人或批核主管 取消之預設流程。

尚未到達的流程。

| ■ ■公文                       |                 |                                       |                      |                   |             | 10 待辦 🗸   6 通知 🗸  | 4 上線人数1人~ | & 4.0.0-3345-g | 584dd8ac3-38 (De | bug) 🕞 登出 |
|-----------------------------|-----------------|---------------------------------------|----------------------|-------------------|-------------|-------------------|-----------|----------------|------------------|-----------|
| <ul> <li>● 張毓志 -</li> </ul> | 2 D 105         | · · · · · · · · · · · · · · · · · · · |                      |                   |             | 承购整位/人员           | 目前位置      | 4 默朗           | 收息文日期            |           |
| 🚷 前頁 ? 說明 💿 個人 🕶            | _ 紙4            | 蓋核                                    |                      |                   |             |                   |           |                |                  |           |
|                             | + 1 🖂 2         | 医栗鼠首 1095000067 植迷                    | 本局104年12月18日召開「南部地區1 | 05年上半年昏標的供水情勢評估」會 | 董紀錄 · 請查照 · | 资訊室 吳嘉國           | 行政組 張毓志   | 待核判            | 109/09/16        | 109/09/24 |
|                             | + 2 🖂 20.       | 5 🗊 🏦 🟥 1095000123 Mst                | £                    |                   |             | 資訊室 系統管理員 行政組 張毓志 |           | 待核判            | 109/09/29        | 109/10/07 |
| 公布欄 《                       | _ 0 #1          | 蓋核                                    |                      |                   |             |                   |           |                |                  |           |
| 回關公文團 《                     | — з 🗌 <u>28</u> | 5 <u>創 線</u> 首 1095000087 別試          | <u></u><br>長格        |                   |             | 資訊室 未统管理員         | 行政組 張颢志   | 待核判            | 109/09/22        | 109/09/30 |
|                             | 公文摘要            | 流程 派型纪錄 附                             | 井 歸續附件 關聯文書          | it                |             |                   |           |                |                  |           |
|                             | 執行單位            | 執行人                                   | 時間                   | 931FF             | 收件單位        | 收件人               | 轰收時間      |                | 5                | 述         |
| 個人公文匣 🔟 🗸 👻                 | 資訊室             | 系統管理員                                 | 109/09/22 15:02      | 創文                | 資訊室         | 未統管理員             | 109/09/   | 22 15:02       |                  |           |
| 🖴 待辦理 🔟                     | 資用室             | 条统管理員                                 | 109/09/22 17:22      | 傳送                | 資用室         | 吳嘉麗               | 109/09/   | 22 17:23       |                  |           |
|                             | 資訊室             | 吴赛园                                   | 109/10/05 18:07      | 還回承辦人             | 資訊室         | 未統管理員             | 109/10/   | 05 18:07       | 2                | 22        |
| ▼ 承辦公文未結案                   |                 | 系統管理員                                 | 109/10/06 17:23      | 稲佃                |             |                   |           |                |                  |           |
| ▼ 承継已決未歸                    | 資訊室             | 系统管理員                                 | 109/10/07 14:24      | 傳送                | 資訊室         | 吳商國               | 109/10/   | 22 17:27       |                  |           |
| ▼ 承辦公文未決                    |                 | 糸統管理員                                 | 109/10/21 18:18      | 稽住                |             |                   |           |                |                  |           |
| ▼ 單位未結業公文                   |                 | 系统管理員                                 | 109/10/23 14:44      | 稽傭                |             |                   |           |                |                  |           |
| 表單中請 <                      | 資訊室             | 吴赛园                                   | 109/11/10 11:01      | 傳送                | 行政组         | 强顿志               | 109/11/   | LO 11:01       |                  |           |

| 🗏 🖬 🖄 🛓 🕸 🛓       | 發文 圖糊案 💠系统                                          | S3                          | 寺城 🗸 🛛 通5 | 1、 👛 上線人数1, | 🗸 🔹 4.0.0-1783-g544e | 64a8ea-17 (De       | bug) 🔂 登出      |
|-------------------|-----------------------------------------------------|-----------------------------|-----------|-------------|----------------------|---------------------|----------------|
| 未統管理員<br>文書組本統管理員 | 🖥 公文管理 / 個人公文匣 / 🖴 待辦理                              |                             |           |             | , e                  | 主爱魔大华·鲁<br>DREAMS S | TART PRO TO    |
| 🚳 前頁 🕜 說明 🧿 個人 🗸  |                                                     |                             |           |             |                      |                     | 22             |
|                   | —————————————————————————————————————               |                             |           |             |                      |                     |                |
|                   | 以 簽核方式 群組 · 全部 (17) 紙本簽核 (7) 線上簽核 (10)              |                             |           |             |                      |                     |                |
| 公布欄 🔕 📢           |                                                     |                             |           | Q文號·        | 按导                   | τ                   | <b>⊘</b> 100 • |
| 回關公文匣 <           | # - 類別 + 文號 + 主旨                                    |                             | 日前位置      |             | 1X.83. 0             | 收創文日期               | 限辦日期           |
| 單位公文匣 🕗 🔍 🔍       | □ 紙本簽機                                              |                             |           |             |                      |                     |                |
| 個人公文匣 🚺 🛛 👻       | 線上簧板                                                |                             |           |             |                      |                     |                |
| 🖴 待鮮理 12          | + 8 85 🕅 🞕 🛱 1101000001 test                        |                             | 文書組 系統管   | 建具          | 承辦人辦理中               | 110/03/23           | 110/03/31      |
| ◆ 已送未收            | - 9 0 8 床 電 前 1100000016 品牌國家發展委員會108年10月8日召開「花蔭縣審里 | 8、風林鎮地方創生計畫輔聯會議」紀錄,請你會議結論配合 | 文書組 系統管   | 理員          | 承辦人辦理中               | 110/03/23           | 110/03/31      |
| ▼ 承辦公文未結業         | 公文搬要 來文 融文 流程 流程纪錄 附件 相關表單                          | 氣聯文號                        |           |             |                      |                     |                |
| ▼ 承辦公文未決          | 2 M                                                 | 10.50                       |           | 10 W        |                      |                     |                |
| ▼ 承辦公文逾期          | 2110<br>attrb1                                      | 12 20                       |           | 王立          |                      |                     |                |
| 表單申請 く            | attch2                                              |                             |           | 来文          |                      |                     |                |
| 查詢檢索 <            |                                                     |                             |           | ~~          |                      |                     |                |

系統操作手册

| ☰ ■公文 土收文 土                                   | ↓裂文 ■備案 拿糸銃                                                                | 🚮 待辦 🔹 🛂 通知 🖌 🚢 | 上線人數1人 | <ul> <li>&amp; 4.0.0-1783-g544e64</li> </ul> | la8ea-17 (Deb          | ug) 🔂 登出       |
|-----------------------------------------------|----------------------------------------------------------------------------|-----------------|--------|----------------------------------------------|------------------------|----------------|
| 条統管理員<br>文書組 系統管理員                            | 曾公文管理/個人公文匣/▲待辦理                                                           |                 |        | ्तिः                                         | 自衛大軍・夢<br>D.R.E.AHS ST | NE ER ATT S    |
| 🚷 首頁 🕜 說明 😗 個人 🕶                              |                                                                            |                 |        |                                              |                        | *              |
| 紙本創文                                          |                                                                            |                 |        |                                              |                        |                |
| 電子創文                                          | 以 蓋核方式 群組 → 全部 (17) 紙本蛋核 (7) 線上簧核 (10)                                     |                 |        |                                              |                        |                |
| 公布欄 🕄 🔍 📢                                     |                                                                            |                 | Q.文號 - | 投發                                           | Π Τ                    | <b>2</b> 100 - |
| 回關公文臣 《                                       | # □ 類別   ◇ 文號   ◆ 主論                                                       | ♦ 目前位置          | 0      | X穂 ⇒ 1                                       | 收創文日期 ()               | 限約日期(          |
| 單位公文匣 🕗 🔍 📢                                   | □                                                                          |                 |        |                                              |                        |                |
| 個人公文匣 💷 🗸 👻                                   | 線上装枝                                                                       |                 |        |                                              |                        |                |
| ▲ 待辦理 172                                     | + 8 🚯 🕅 🖷 1101000001 test                                                  | 文書組 系统管理員       | 3      | 承辦人辦理中 ]                                     | .10/03/23              | 110/03/31      |
| <ul> <li>□ E想来収</li> <li>▼ 承缴公文未結案</li> </ul> | - 9 8 東 電 算 110000016 运精室家發展委員會108年10月8日召開「石罐林畜里鄉、風林類地方創生計畫轉導會購,紀錄,開次會議結論員 | 2合 文書組 系统管理員    |        | 承继人辦理中 1                                     | .10/03/23              | 110/03/31      |
| ▼ 承辦已結未歸                                      | 公文摘要 來文 融文 流程 流程紀錄 附件 相關表量 网络文號                                            |                 |        |                                              |                        |                |
| ▼ 承辦公文未決                                      | +101                                                                       |                 |        |                                              |                        |                |
| ▼ 承辦公文證期                                      | 文號 主旨                                                                      |                 |        |                                              |                        |                |
| 表單申請 く                                        |                                                                            |                 |        |                                              |                        |                |

#### (三)公文資料

### 在公文清單中點選『文號』可檢視<u>公文原文</u>及<u>簽核意見</u>。

| + 16       | 普 1101000030 5 | 0030 測試品 文書組 糸統管理員 |       |      |       | 統管理員 承辦人辦理中 |    |             |         | 110/03/30 - |          |     |            |     |           |           |       |
|------------|----------------|--------------------|-------|------|-------|-------------|----|-------------|---------|-------------|----------|-----|------------|-----|-----------|-----------|-------|
| + 17       | 普 110100003    | 削試創文號              |       |      |       |             |    |             |         | 文書組 糸       | 統管理員     | 8   | 戦がし、「「「「」」 |     | 110/03/23 | -         |       |
|            |                |                    |       |      |       |             | n. |             |         |             |          |     |            |     |           |           |       |
| Ξ 🗹 編輯·    | - ■一般-         | 💄 使用               | 日本 設め | 定• 🕓 | 自動有   | 存檔時間:       | ō  | <b>畿版</b> 4 | \$ : NI | U-f03f21    | 2f/3.2.0 | ).4 |            |     |           |           |       |
| ✔ 文稿屬性     | 日儲存            | 🔒 列印               |       | ▶ 清稲 | ā [ 4 | ④ 預覽(       |    | <b>1</b> 傳送 |         | 1. 加入這      | BŘĚ      |     |            |     |           |           |       |
| ▲ 系统管理員    |                | 口 便利               | 明貼    | Q 簽核 | 意見    | ]           |    |             |         |             |          |     |            |     |           |           |       |
|            |                | ้อ                 | C     | E    | ₫     | Ξ           | Ξ  | U           | В       | I           | X1       | Xı  |            | 0   |           |           | ;     |
| 文號:1101000 | 030            |                    |       |      |       | <u> </u>    |    |             |         |             |          |     |            |     |           |           |       |
|            |                |                    |       |      |       |             |    |             |         |             |          |     |            |     |           |           |       |
| 参考視窗範本     | ▼ 署署           |                    |       |      |       |             |    |             |         |             |          |     |            |     |           |           |       |
|            |                |                    |       |      |       |             |    |             |         |             |          |     |            |     |           |           | 武     |
|            |                |                    |       |      |       |             |    |             |         |             |          |     |            |     |           |           | 100   |
| ▶發文隊       | 讨件             |                    |       |      |       |             |    |             |         |             |          |     |            |     |           |           |       |
| ▶參考附       | 讨件             |                    |       |      |       |             |    |             |         |             |          |     |            |     |           |           |       |
| ▶會辦附       | 讨件             |                    |       |      |       |             |    |             |         |             |          |     | 出于         | 女.  | In to     | 十 四       | 124   |
|            |                |                    |       |      |       |             |    |             |         |             |          |     | XX         | ·伯· | Xu 1]     | 义平        | .11   |
|            |                |                    |       |      |       |             |    |             |         |             |          |     | 發文B        | 1期: |           | to ble at |       |
|            |                |                    |       |      |       |             |    |             |         |             |          |     | 發文書        | 千號  | 宜大總       | 字第1       | 10100 |

(四)功能列說明

系統會依據每份公文的狀態提供可以執行的作業功能按鈕。

系統操作手册

| ☰ 醫公文 尊系統         | 17                                                                           | 待辦 🗸 遵知 🖌 🚢 上線人數 1 | 人 👻 \delta 4.0.0-1770-g78a0 | leaef13-12 (Debug) 🛛 😁 登出              |
|-------------------|------------------------------------------------------------------------------|--------------------|-----------------------------|----------------------------------------|
| 系統管理員<br>文書組未統管理員 | 월 公文管理 / 個人公文匣 / 🕰 待辦理                                                       |                    | ्तिः                        | :宝蘭大學·夢聖起 サルオッ<br>あREAMS START FROM FL |
| 🚷 面積 😮 設明 😒 個人 -  | 傳送 併辦 新塔前案 翅葉位登紀桌                                                            |                    |                             | × 1                                    |
| 紙本創文              |                                                                              |                    |                             |                                        |
| 電子創文              | →                                                                            |                    |                             |                                        |
| 公布欄 《             |                                                                              | Q 文號               | <ul> <li>提標</li> </ul>      | 🔳 🍸 😂 100-                             |
| 回關公文匣 《           |                                                                              | 日前伯里               | 57 m A                      | (約約10日時 A 肥料日期 A                       |
| 個人公文匣 💷 🗸 👻       |                                                                              | HANNEL             | - 100al V                   |                                        |
| 🖴 待嫌理 17)         | + 1 ■ 創 紙 首 1101000010 激励紙本次程                                                | 文書組 糸統管理員          | 已決行                         | 110/03/24 110/04/01                    |
| ◆ 已送未收            | + 2 図 ② 東 紙 首 1100000025 批次作業測試                                              | 文書組 系統管理員          | 承辦人辦理中                      | 110/03/24 110/04/01                    |
| ▼ 承辦公文未結案         | + 3         原 紙 曽 110000026 批次作業測試                                           | 文書組 系统管理員          | 已決行                         | 110/03/24 110/04/01                    |
| ▼ 承辦公交未決          | + 4 🖸 🖉 🛒 語 110000023 批次作業判試                                                 | 文書組 系統管理員          | 承辦人辦理中                      | 110/03/24 110/04/01                    |
| ▼ 承辦公文證明          | + 5 2 2 来 新 第 1100000019 起節時間                                                | 文書組 系统管理員          | 承辦人辦理中                      | 110/03/24 110/04/01                    |
| 表單申請 <            | 線上蓋核                                                                         |                    |                             |                                        |
| 查約檢察 <            | + 6 🗌 🔇 📓 🕱 🛗 110000012 test                                                 | 文書招 糸統管理員          | 承揽人辦理中                      | 110/03/23 110/03/31                    |
| 調案檢視              | + 7 3 3 8 7 1101000001 test                                                  | 文書組 系統管理員          | 承辦人辦理中                      | 110/03/23 110/03/31                    |
| 统計報表              | + 8 S R 電 目 1100000016 念碑画家發展委員會108年10月8日召開「花蓮縣富里塔、屬林鎮地方創生計畫練等會議」記錄,隨依會議站論起合 | 文書組 系统管理員          | 承辦人辦理中                      | 110/03/23 110/03/31                    |
|                   | + 9 🕅 🕅 🗰 1101000015 test                                                    | 文書組 系統管理員          | 已決行                         | 110/03/25 110/04/02                    |

#### (五)系統圖示介紹

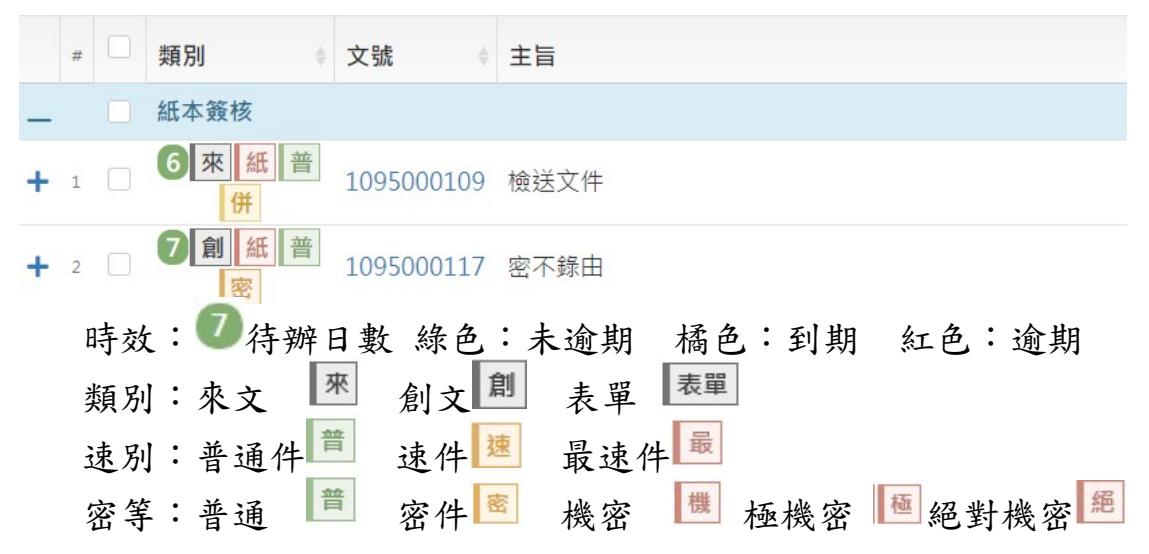

#### 三、共用功能

(一)個人資訊(\*首次登入系統請務必確認資料正確性)

提供使用者個人資訊的修改例如:電話、分機、傳真。

| ● 未統管理員<br>文書組 未統管理員 | 個人資訊                                              |                 |         | 國主官權大學·蒂察施<br>BREAMS START FRO |
|----------------------|---------------------------------------------------|-----------------|---------|--------------------------------|
| 個人演品                 |                                                   |                 |         |                                |
| 代理题定<br>編好設定<br>通知記録 | 「東人貴助                                             | E               | 2       |                                |
|                      | 1994 -<br>三職位資訊<br>a 編位<br>1 文書祖<br>第1 - 1月(共計1月) | 間位名稱 《<br>未約詳確員 | 角色<br>· |                                |

◎操作說明:

1.點選使用者姓名後,選擇【個人資訊】作業。

2.進入個人資訊可於相關欄位進行修改作業。

3. 輸入完成後按下儲存 按鈕即會儲存修改的資訊。

(二)預約代理

| 🗏 🗋公文 🛃收文 🏦          | 發文 🧧 檔案 💠 糸統                 |                                                      | 通知 👻 上線人數 1 人 👻 🐁 4.0.0-1 | 770-g78a0eaef13-12 (Debug) 🛛 😝 登出  |        |
|----------------------|------------------------------|------------------------------------------------------|---------------------------|------------------------------------|--------|
| 会 系統管理員<br>文書組 系統管理員 | 代理設定                         |                                                      |                           | 國主官權大學·夢察施<br>DREAMS START FROT ST |        |
| 🚷 前頁 😯 批明 😒 病人 🕶     | яниятен 3                    |                                                      |                           |                                    | Ň      |
| 個人資訊                 | 12 整竹漆葉                      |                                                      |                           |                                    |        |
| 代理設定                 |                              | 12mm 40 40 40 40 40 40 40 40 40 40 40 40 10 40 10 40 |                           |                                    |        |
| 偏好設定                 | <b>飞速波起</b> 飞速黄的 单位飞速战速 单位飞速 | (Ren (11,3至20,72) (11,11,11,12) (11,11)              |                           |                                    |        |
| 通知紀錄                 |                              |                                                      |                           |                                    | HR 7 Ø |
| # □ 所職單位 -           |                              | 職位名稱                                                 | 角色                        | 目前代理人                              | \$     |
|                      | 1. 文書組                       | 未統管理員                                                | 承班人                       |                                    | 預約代理   |
| 2                    | 2 💟 文書組                      | 系统管理局                                                | 董位登纪典                     |                                    | 預約代理   |
|                      | 3 文書組                        | <b>永统管理</b> 員                                        | 總收文                       |                                    | 预約代理   |
|                      | 4 文書組                        | 糸統管理員                                                | 總發文                       |                                    | 預約代理   |
|                      | 5 文書組                        | 糸統管理員                                                | 编辑                        | -                                  | 預約代理   |
|                      | 6 文書組                        | 未统管理員                                                | 禮與室                       | 8                                  | 預約代理   |
|                      | 7 文書組                        | 条统管理局                                                | 資料管理員                     | -                                  | 預約代理   |
|                      | 8 文書組                        | 系统管理員                                                | 条统管理員                     | H                                  | 預約代理   |
|                      | 第1-8列(共計8列)                  |                                                      |                           |                                    |        |

| 会 新統管理員     資訊室     3 | 代理設定               |
|-----------------------|--------------------|
| 😚 首頁 ? 說明 😟 個人 🗸      | ←返回 新増             |
| 個人資訊                  | ②新增預約代理            |
| 臨時憑證                  | 代理日期(起): 109/09/30 |
| 心油的中                  |                    |

◎操作說明:

- 1.在使用者姓名下方點選【代理設定】作業功能。
- 2.在代理設定作業中於欲指派代理的角色前方勾選口按鈕。
- 3.點選預約代理按鈕。
- 4. 設定預約代理的起訖日期及代理人。
- 5.按下新增按鈕完成代理。

(三)取消代理

|   | ☰ 醫公文 盖收文 ≛          | 發文 🧧 樹禽 🥰    | ▶ 未続     |        |                     |        |        |        | (48)待辦▼ ♀ | 通知 💙 🚢 上線人數1人 🗸 🎖 | 4.0.0-1774-geb858acd6b-1 | 3 (Debug) 🚺 😚 登出                |
|---|----------------------|--------------|----------|--------|---------------------|--------|--------|--------|-----------|-------------------|--------------------------|---------------------------------|
|   | 全 永統管理與<br>文書組 糸統管理員 | 代理設定         |          |        |                     |        |        |        |           |                   | ·同文室魔大<br>bri            | 早 · 菱型和 オーオーオー<br>AMS START PRO |
|   | 😚 前頁 🕜 批明 🔕 保人 🕶     |              |          |        |                     |        |        |        |           |                   |                          |                                 |
| 1 | 個人資訊                 | 2 戰位清單       |          |        |                     |        |        |        |           |                   |                          |                                 |
|   | 代理設定                 |              |          |        |                     |        |        |        |           |                   |                          |                                 |
|   | 偏好設定                 | 代理設定         | 代理資訊     | 單位代理設定 | 層位代理資訊              | 機關代理股定 | 機關代理資訊 |        |           |                   |                          |                                 |
|   | 通知紀弊                 | 预约中          | •        |        |                     |        |        |        |           |                   | 搜尋                       | T S                             |
|   |                      | # 代理起始日      | 明        |        | 代理迄止日期              |        | 所屬單位   | ♦ 職位名稱 | ⇒ 角色      | 代理人               |                          |                                 |
|   |                      | 1 2021/03/30 | 00:00:00 |        | 2021/03/30 23:59:00 |        | 文書組    | 系统管理員  | 承辦人       | 文書組/檔案管理員 檔管人     | д 2                      | 取消预約代理                          |
|   |                      | 2 2021/03/30 | 00:00:00 |        | 2021/03/30 23:59:00 |        | 文書組    | 系统管理员  | 重位登記桌     | 文書組/檔案管理員 檔督人     | 灵                        | 取消预约代理                          |
|   |                      | 第1-2列(共計     | 十2 列)    |        |                     |        |        |        |           |                   |                          |                                 |
|   |                      |              |          |        |                     |        |        |        |           |                   |                          |                                 |

◎操作說明:

1.在使用者姓名下方點選【代理設定】作業功能。

2.在代理設定作業中在欲取消代理角色列中點選**取消代理**按鈕。

系統操作手册

(四)單位代理設定

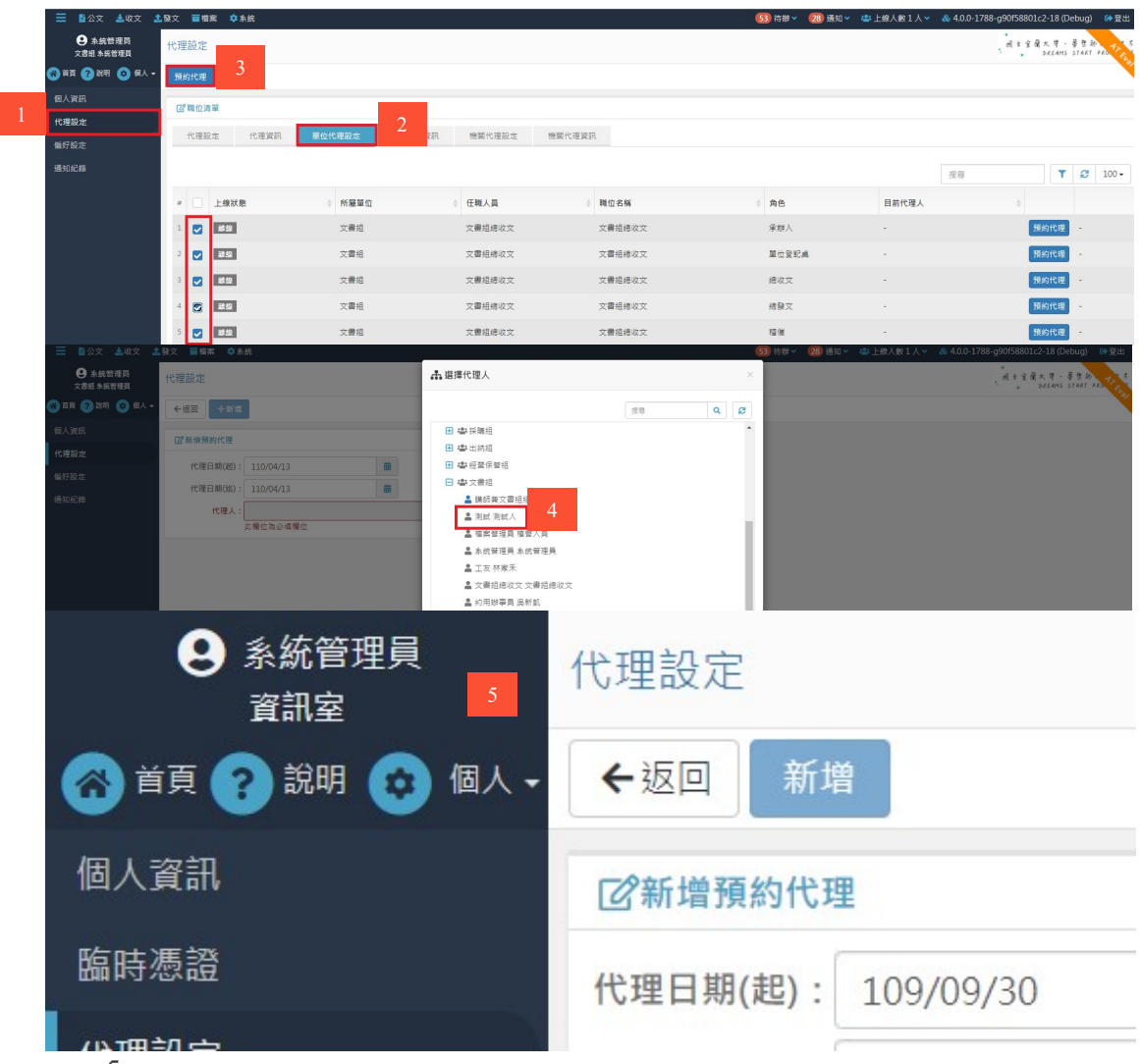

◎操作說明:

- 1.點選使用者姓名後再點選下方【代理設定】作業功能。
- 2.再點選【單位代理設定】作業功能。
- 3.在<u>代理設定</u>作業中勾選欲指派代理的角色後按下預約代理按 鈕。
- 4.在人員清單中點選欲指派的人員姓名點兩下。
- 5.按下新增按鈕完成代理。。

(五)偏好設定

|   | ∃ 10公文 ± 收文 ±        | 發文 蓄樹索 | <b>拿</b> 赤的 |                                       |        |   | (48) 待ち | ▼ ↓通知▼ | 🚢 上線人數1人 🗸 | 🞄 4.0.0-1774-geb858acd6b-13 (Deb | xug) ເ争登出 |
|---|----------------------|--------|-------------|---------------------------------------|--------|---|---------|--------|------------|----------------------------------|-----------|
|   | 急 系統管理員<br>文書組 系統管理員 | 偏好設定   | 2           |                                       |        |   |         |        |            | 园文官陵大早 · 夢<br>bKEAHS S           | TART FRO  |
|   | 🚷 前頁 🕜 批明 📀 個人 🕶     | 日留存    | 3           |                                       |        |   |         |        |            |                                  | Ň         |
|   | 個人資訊                 | 1-12   |             |                                       |        |   |         |        |            |                                  |           |
|   | 代理設定                 |        | 依据主题 ·      | · · · · · · · · · · · · · · · · · · · | J      |   |         |        |            |                                  |           |
|   | 偏好設定                 |        | 10 新工品 ·    | ///本版                                 |        | 2 |         |        |            |                                  |           |
| - | 通知紀錄                 |        | 復興方式・       | 9-0,880<br>等法 1約 由新提品                 |        |   |         |        |            |                                  |           |
|   |                      |        | 預設多職位機式:    | 1000000000000000000000000000000000000 |        |   |         |        |            |                                  |           |
|   |                      |        | 預設代理人:      | 文書組 橫案管理員 橫管人員                        | 夏江 企業派 |   |         |        |            |                                  |           |

◎操作說明:

1.在承辦人姓名下方點選【偏好設定】作業功能。

2.在偏好設定作業中設定佈景主題、搜尋方式及預設代理人。

3. 設定完後按下儲存按鈕,系統即會儲存使用者偏好。

#### 四、單位公文匣

(一)待辦理

總收文分辦、上層單位分辦或是其他單位會辦之公文,均放置 於【待辦理】公文匣,可由單位登記桌依公文內容,將公文分 文給下層單位或承辦人。

1. 紙本公文分文

| ☰ ■公文 尊素統       |                              |         | 5)待辦> 🗘 通知> 🚢 | 上線人數1人 👻   & 4.0.0-1788 | -g90f58801c2-18 (Det | oug) 🖙 登出     |
|-----------------|------------------------------|---------|---------------|-------------------------|----------------------|---------------|
| ● 測試人<br>文書組 測試 | 🖥 公文管理 / 單位公文匣 / 🕰 待辦理       |         |               |                         | 园文官魔大學·蒂<br>DREAMS S | TART PRO TI C |
| 🌀 AR 🕜 199 🗿 66 | 分文 分文調示 週分 透過收文              |         |               |                         |                      | Ň             |
| 紙本創文            |                              |         |               |                         |                      |               |
| 電子創文            | 以 簽核方式 群組 ▼ 全部 (3) 紙本簽核 (3)  |         |               |                         |                      |               |
| 公布欄 2 🔹 📢       |                              |         |               | Q.文號· 报导                |                      | • <b>T</b> Ø  |
| 回聽公文匣 《         | □ □ 類別 ◆ 文號 ◆ 主旨             | ♦ 目前位置  |               | 狀態                      | ( 収創文日期 (            | 限約日期(         |
| 量位公文匣 🕄 🛛 👻     | 紙本簽核                         |         |               |                         |                      |               |
| 🖴 待辦理 ③         | 2 来 纸 音 110000010 19第一章      | ~ = = 0 |               | An Longer               | 110/02/04            | 110/04/01     |
| 与已送未收           | 1100000019 25 # 1998)        | 大會坦     |               | 行极刑                     | 110/05/24            | 110/04/01     |
| ▼ 菫位未結案         | + 2 🔤 🔇 🙊 🚝 110000025 批次作業測試 | 文書組     |               | 得核判                     | 110/03/24            | 110/04/01     |
| ▼ 單位公文達期        | + 3 2 2 来 新 110000020 起源時間   | 文書組     |               | 待分文                     | 110/03/24            | 110/04/01     |
| ▼ 單位已結未歸        |                              |         |               |                         |                      |               |
| 個人公文匣 《         | 第1-3列(共計3列)                  |         |               |                         |                      |               |

◎操作說明:

- (1) 勾選狀態為待分文之公文,點選分文按鈕。
- (2) 系統會帶出單位組織選單,請點選欲分辨的承辦人/單位名 稱兩下或是點選要分辨的承辦人/單位,再點選送出,即完 成分文作業。

| 流程設定                                                                                                    | ×          |
|----------------------------------------------------------------------------------------------------|------------|
| 現時兼文書籍組織長 磚志總       ● 講師兼文書籍組織長 磚志總       ● 謝試 別試人       ■ 理業管理長 壇智人具       ● 素統管理具系統管理具       ■ 工友 界塚素       ■ 工友 界塚素       ■ 工友 界塚素       ■ 工友 特別       ■ 出具 単伝成       ■ 出具 単伝成       ■ 招具 葡萄菜 |            |
|                                                                                                    | ②取消 ■儲存 送出 |

2. 電子公文分文

◎操作說明:

## (1) 勾選狀態為待分文之公文,點選分文按鈕。

| ☰ 醫公文 尊兼続           |                                                                 | 6〕待辦v 😢 通知v 🚢 上線人數 2 | 2 人 👻 \delta 4.0.0-1788-g9 | 0f58801c2-18 (Del      | oug) 🕪 登出              |
|---------------------|-----------------------------------------------------------------|----------------------|----------------------------|------------------------|------------------------|
| ● 測試人<br>文書組測試      | ■公文管理/單位公文匣/♀?わ神理                                               |                      | ŝ                          | 目生官蘭大早・晏<br>。 DREAMS S | 変換 フィオー<br>TART PRO FL |
| - Ara 📀 Risi 📀 Ri - | 分文 分文請示 退分 退继收文                                                 |                      |                            |                        | Ň                      |
|                     |                                                                 |                      |                            |                        |                        |
|                     | 以 叢核方式 群組 🔹 全部 (4) 紙本蓋核 (3) 線上蓋核 (1)                            |                      |                            |                        |                        |
| 公布標 🕗 🔍             |                                                                 |                      | Q.文號 - 搜察                  |                        | T 2                    |
| 回關公文更 <             | # 國別 (文號 )主旨                                                    | ♦ 目前位置               | 0 NT.85                    | 收創文日期                  | 限辦日期                   |
| 星位公文更 🔇 🛛 👻         | 紙本簽核                                                            |                      |                            |                        |                        |
| 🖴 待辦理 🔕             | 2 1 100000018 お茶まで                                              | 17 <b>8</b> -9       | 077 427 911                | 110/02/24              | 110/04/01              |
| ◆ 已送未收              | ft 110000015 (gradeting                                         | XWM.                 | 1016671                    | 110/03/24              | 110/04/01              |
| ▼ 單位未請案             | 🛨 2 🚾 🚺 🐺 街 110000025 批次作業測試                                    | 文書組                  | 待核判                        | 110/03/24              | 110/04/01              |
| ▼ 單位公文逾期            | + 3 2 天 新 音 1100000020 起算時間                                     | 文書組                  | 待分文                        | 110/03/24              | 110/04/01              |
| ▼ 菫位已結未歸            |                                                                 |                      |                            |                        |                        |
|                     | ■ ▲ 線上叢核                                                        |                      |                            |                        |                        |
| 表單申請 <              | + 4 🖾 🕖 末 電 📋 110000028 復費局來忌擾請本公司提供「第23层臺資牛度經貨會攝」購墾所需資料乙素,請查照。 | 文書組                  | 待分文                        | 110/04/15              | 110/04/23              |
|                     | 第1-4列(共計4列)                                                     |                      |                            |                        |                        |

(2) 系統會帶出單位組織選單,請點選欲分辨的承辦人/單位名 稱兩下或是點選要分辨的承辦人/單位,再點選送出,即完 成分文作業。

| 流程設定                                                                                                    |    |     |  |     |       |
|----------------------------------------------------------------------------------------------------|----|-----|--|-----|-------|
|                                                                                                    | 授尋 | Q Ø |  |     |       |
| <ul> <li>■ 講師美文書組組長 確忠結</li> <li>● 別試 別試人</li> <li>■ 確素管理是角電分具</li> <li>■ 素統管理具 魚蛇管理具</li> <li>■ 工友 林家千</li> <li>■ 工友 林家千</li> <li>■ 工友 林家千</li> <li>■ 工長 福組總収文 文書組總収文</li> <li>■ 的用辦學用 魚新凱</li> <li>■ 祖長 陳信成</li> <li>■ 祖長 陳韶眞</li> </ul> |    |     |  |     |       |
|                                                                                                    |    |     |  | ◎取消 | 日儲存送出 |

#### 3. 退分

| ☰ 醫公文 尊系統         |                               |                                 |          | ⑥ 待辦▼ 22 通知▼ 些上級人數: | 2 人 👻 🛛 🚳 4.0.0-1788-g9 | 0f58801c2-18 (Del    | bug) 😚 昱出      |
|-------------------|-------------------------------|---------------------------------|----------|---------------------|-------------------------|----------------------|----------------|
| ● 測試人<br>文書追測試    | 🖥 公文管理 / 單位公文匣 / 🕰            | 待辦理                             |          |                     |                         | 园主宝蘭大學·晏<br>DREAMS S | E TART FRO THE |
| 🚳 前頁 🝞 說明 🔕 保人 -  | 分文 分文請示 退分                    | 遐總收文                            |          |                     |                         |                      | ~              |
| 紙本創文              |                               |                                 |          |                     |                         |                      |                |
| 電子創文              | □ 日前連邦車<br>以 篆核方式 群祖 ・ 全部     | (4) 紙本簽核(3) 線上簽核(1)             |          |                     |                         |                      |                |
| 公布欄 2 🔹           |                               |                                 |          |                     | Q.文號 • 授用               |                      | - T 2          |
| 回關公文匣 《           | a 20.21                       | ±<br>±<br>±<br>±<br>±<br>±<br>± |          | ● 目前位置              | 0 25.84                 | () 約創文日期             |                |
| 單位公文匣 🔕 🛛 👻       | _ 紙本叢核                        |                                 |          | 1                   |                         |                      | 1000 010       |
| — 待辦理 ④ ◆ 已送未收    | + 1 <b>7</b> 来紙首<br>代         | 1100000019 起簧時間                 |          | 文書组                 | 待核判                     | 110/03/24            | 110/04/01      |
| ▼ 單位未結案           | + 2 🐱 🕢 🛪 🖽 🛱                 | 1100000025 批次作業測試               |          | 文書组                 | 待核判                     | 110/03/24            | 110/04/01      |
| ▼ 單位公文適期 ▼ 單位已結未歸 | + 3 ■ <b>2</b> + 3 ■ <b>1</b> | 1100000020 起算時間                 |          | 文書組                 | 待分文                     | 110/03/24            | 110/04/01      |
|                   |                               |                                 |          |                     |                         |                      |                |
|                   |                               | 申請改分                            | 請注意:您所儲存 | 的簽稿將被               |                         |                      |                |

| 改分理由: | 退分測試 |
|-------|------|
|       |      |

凝作說明:勾選要退的公文文號後按下退分按鈕,並填寫退 文原因後,該筆公文即退至上層單位登記桌。

4. 取消會辨

| ☰ ∎公文 尊素統        |                                      | ⑥ 待弊 ◆ ⑧ 通知 ◆ 二部上部 | 求人數 3 人 👻 _ 🗞 4.0.0-1788-g | 90f58801c2-18 (Debug) 🛛 😁 登出   |
|------------------|--------------------------------------|--------------------|----------------------------|--------------------------------|
| ● 測試人<br>文書組測試   | ■公文管理/單位公文匣/▲待辦理                     |                    |                            | 國主皇蘭大學·華聖經<br>DREAMS START FRO |
| 🚷 首頁 ? 說明 🙁 個人 - | 分文 分文読示 取消會辦 起原承继人                   |                    |                            | Ň                              |
| 紙本創文             |                                      |                    |                            |                                |
| 電子創文             | 以 蓋核方式 群組 ・ 全部 (4) 紙本蓋核 (2) 線上蓋核 (2) |                    |                            |                                |
| 公布欄 2 🔹 📢        |                                      |                    | Q.文號 - 翌祭                  | = T Ø                          |
| 回關公文匣 《          | # □ 類別 ◆ 文號 ◆ 主冒                     | ♦ 日前位置             | ÷ 10.85                    | ◆ 收創文日期 ◆ 限辦日期 ◆               |
| ■位公文匣 🔕 🛛 👻      |                                      |                    |                            |                                |
| 🖴 待辦理 🔇          | + 1 2 来 账 普 1100000019 # 經算時間        | 文書相                | 清技制                        | 110/03/24 110/04/01            |
| ◆ 已送未收           |                                      | -                  |                            |                                |
| ↓ 単位未高量 ▼ 単位公文論明 | + 2 ■ () 米 ☆ 首 110000025 批次作業測路      | 又費用                | 侍族判                        | 110/03/24 110/04/01            |
| ▼ 單位已結未歸         |                                      | 文書相                | 委會進分文                      | 110/04/15 110/04/23            |
| 個人公文匣 《          |                                      | 文書組                | 待分文                        | 110/04/15 110/04/23            |
| 表華中請く            | 第1-4列(共計4列)                          |                    |                            |                                |
| -                |                                      |                    |                            |                                |

◎操作說明:勾選欲取消會辦的公文,並點選取消會辦,公文 會跳過此會辦流程並送往下一流程。

#### 5. 退原承辦人

| ☰ ∎公文 尊系統        |                                                                  | 6 待弊 < 8 通知 < 本 上線人數: | 3 人 👻 _ & 4.0.0-1788-g90f58801c2-18 (Debug) 🛛 G | ●登出   |
|------------------|------------------------------------------------------------------|-----------------------|-------------------------------------------------|-------|
| ● 測試人<br>文書組測試   | ■公文管理/単位公文匣/♀ 待勝理                                                |                       | ·周文室建大學·華文紀<br>DAEAMS START FRO                 | 27 52 |
| 🚳 前頁 🕜 說明 🙁 保人 - | 分文 分文請示 取消會辦 规顺余学人                                               |                       |                                                 | Ň     |
| 紙本創文             |                                                                  |                       |                                                 |       |
| 電子創文             | 以 蓋核方式 群組 - 全部 (4) 紙本瓷核 (2) 線上瓷核 (2)                             |                       |                                                 |       |
| 公布欄 2 <          |                                                                  |                       | Q.文號• 授励 III Y                                  | ø     |
| 回關公文臣 《          | # □ 類別 ☆ 文號 ☆ 主旨                                                 | ⇒ 目前位置                | ◎ 狀態 ◎ 收創文日期 ◎ 限齢日                              | a MA  |
| 單位公文匣 🔕 🛛 👻      |                                                                  |                       |                                                 |       |
| — 待辦理 ④ ◆ 已送未收   | + 1 Q 来 新 前 1100000019 彩面時間                                      | 文書組                   | 待核判 110/03/24 110/0                             | 4/01  |
| ▼ 單位未結案          | + 2 🖾 🚺 🗮 1100000025 批次作業測試                                      | 文書組                   | 待核判 110/03/24 110/0                             | 4/01  |
| ▼ 單位公文逾期         | 線上窗枝                                                             |                       |                                                 |       |
| ▼ 單位已結未歸         | + 3 🖸 🕼 🗮 🛱 1101000051 會辦待分文                                     | 文書組                   | 受會待分文 110/04/15 110/04                          | 4/23  |
| 個人公文臣 《          | + 4 🗍 🕖 🕱 🗨 🗄 1100000028 復貴周來邀提與本公司提供「第23层臺演年度經貿會議」議題所希冀科乙案,講查明。 | 文書組                   | 待分文 110/04/15 110/04                            | 4/23  |
| 表單申請 <           | 第1-4列(共計4列)                                                      |                       |                                                 |       |

| 退原承辦人    |      |
|----------|------|
| 退原承辦人理由: | test |

◎操作說明:

(1) 勾選欲退文的公文,並點選退原承辦人。

(2) 輸入退原承辦人理由後點選確定,公文會退回至承辦人。

(二)已送未收

針對流程送出至下一流程單位後,可以馬上抽回來重做的 保險機制,但如果對方已經確認簽收,則無法抽回。

| - • • • • •         |                     |                |      | 1910 - U TO | a)(18) 2 /( * 00 4.0A | 1103 910 002 51104 15 (000            | ug)       | e 1 |
|---------------------|---------------------|----------------|------|-------------|-----------------------|---------------------------------------|-----------|-----|
| ● 測試人<br>文書組 測試     | ■公文管理/單位公文匣/ ♠ 已送未收 |                |      |             |                       | ····································· | N ART PRO | 3.  |
| 🚷 前頁 🕜 說明 😕 個人 🕶    | 抽回                  |                |      |             |                       |                                       |           | Ű,  |
| 紙本創文                | Ⅲ已送未收涛罩             |                |      |             |                       |                                       |           |     |
| 電子創文                |                     |                |      |             | Q.文號 + 注              | 28                                    | • T 4     | з   |
| 公布欄 2 <             | 4 🔽 85 Pi           | +-             | 日前位里 |             | wm                    |                                       | 0 19      |     |
| 回嬰公文匣 《             |                     | 北首站開           | -    |             |                       |                                       | 110/03/24 | ŕ   |
| 單位公文匣 🔕 🛛 👻         | 第1-1列(共計1列)         | 1.0 46 7 ( 10) |      |             | 40.000                |                                       | 110/03/2  |     |
| 🛶 特辦理 🕢             |                     |                |      |             |                       |                                       |           |     |
| ◆ 已送未收              |                     |                |      |             |                       |                                       |           |     |
| ↓ 単位未起業<br>▼ 單位公文論期 |                     |                |      |             |                       |                                       |           |     |
| ▼ 雇位已結未購            |                     |                |      |             |                       |                                       |           |     |
| -                   |                     |                |      |             |                       |                                       |           |     |

◎操作說明:勾選欲抽回的公文,點選<u>抽回</u>,抽回後的公文會 將前一動作從流程中刪除。 (三)單位未結案

提供登記桌及權責主管可查詢單位內尚未結案之公文清 單。

(四)單位公文逾期

提供登記桌及權責主管可查詢單位內已經逾辦理期限之公

文清單。

| ☰ ≌公文 尊素鏡        |           |              |            |                                      |             | 6 待辦 🗸 | (3) 通知 🗸 | 🚢 上線人        | 败2.人▼       | 🚳 4.0.0-1789-g | 709d23 | iffe4-19 ( | Debug | ) 🖙 登出    |
|------------------|-----------|--------------|------------|--------------------------------------|-------------|--------|----------|--------------|-------------|----------------|--------|------------|-------|-----------|
| 測試人<br>文書組 測試    | ■公文管理/單位( | 公文匣 / 🍸 單    | 位公文逾期      |                                      |             |        | લ ર વ    | 魔大早<br>DREAM | ₿ ½<br>STAP | A AT S .       |        |            |       |           |
| 🚷 前頁 🕜 批明 😗 個人 🕶 |           |              |            |                                      |             |        |          |              |             |                |        |            |       | - Y       |
|                  | 三葉位公文論朝清) | R.           |            |                                      |             |        |          |              |             |                |        |            |       |           |
|                  |           |              |            |                                      |             |        |          | Q文號·         | 22          |                | 10     | 0          | r l   | C 100 -   |
| 公布欄 🕗 📢          |           |              |            |                                      |             |        |          |              |             |                |        |            |       |           |
|                  | #         |              | 文號 ≬       | 主旨                                   | ↓ 承辦輩位      | 員人做系   | ◎ 狀態     |              | 0 E         | 前位置            |        | 日期         |       | 限始日期 0    |
|                  | + 1 🗌 🕗   | 創紙言          | 110000007  | test2                                | 文書組         | 系统管理員  | 已決       | 行            | 3           | (書組 糸統管理員      |        | 110/03/2   | 3     | 110/03/30 |
|                  | + 2 🗌 🚺   | 創紙菁          | 1100000012 | test                                 | 文書組         | 糸統管理員  | 已決       | 行            | 3           | (書祖 糸统管理員      |        | 110/03/2   | 3     | 110/03/31 |
| ▲ 特辦理 🥑          | + 3 🗌 🚯   | 創電音          | 1101000001 | test                                 | 文書組         | 系统管理員  | 承辨       | 人辦理中         | 3           | (書組 未統管理員      |        | 110/03/2   | 3     | 110/03/31 |
| う ビ送米収           | + 4 0 6   | 創取言          | 1101000002 | test                                 | 文書組         | 系统管理员  | 待校       | <b>9</b> 1   | -           |                |        | 110/03/2   | 3     | 110/03/31 |
| ▼ 単位米結茶          | + 5 0     | 81 88 88     | 110100003  | 测时间立时                                | 文書語         | 多纳安理事  |          | 設理中          |             | 招愛 林府藝         |        | 110/03/2   |       | 110/04/08 |
| ▼ 單位公文趨期         |           |              |            |                                      |             |        | 7.00     | L starting   |             |                |        |            |       |           |
| ▼ 單位已結未歸         | T • 🗆 🔞   | <b>米 昭</b> 曽 | 110000016  | 山時與水田県安天吉100年10月0日1日、16連株畜王形、烏林類地方有2 | 土町重務等智… 又香田 | 赤病管理員  | 東部       | 八班理中         | >           | 會出 赤抗管理員       |        | 110/03/2   |       | 110/05/31 |

#### (五)單位已結未歸

| ☰ ■公文 尊系統         |                   |            |                 |      | (     | 3) 待辦 🖌 🧕 通知 🗸 👘 | 🚢 上線人數 2 人 👻   | 💩 4.0.0-1789-g709d2 | 3ffe4-19 (Deb          | ug) 😝登出       |
|-------------------|-------------------|------------|-----------------|------|-------|------------------|----------------|---------------------|------------------------|---------------|
| ● 測試人<br>文書組測試    | ■公文管理/單位公文匣/▼單    | 位已結末歸      |                 |      |       |                  |                | ्तिः                | と聞大守・帯<br>D.R.E.AHS ST | N ART FROM FL |
| 😚 首員 🕜 20月 😗 個人 🗸 |                   |            |                 |      |       |                  |                |                     |                        | ×             |
| 紙本創文              | 1. 20月日日日 1.22    |            |                 |      |       |                  |                |                     |                        |               |
| 電子創文              | 二 車 田 口 湖 水 神 川 車 |            |                 |      |       |                  | a marte a como |                     | ~ ~                    | <b>a</b> 100  |
| 公布欄 🕗 🔍           |                   |            |                 |      |       |                  | 4×22 • 328     |                     | 0 1                    | € 100 ¥       |
| 回關公文臣 《           | # 🛄 \$10.91 ÷     | 文號         | ±# 0            | 承辦單位 | 承辦人員  | 狀態               | ⇔ 目前位置         |                     | 日期 🕴                   | 限辦日期 💠        |
| ■份公文庫 🙆 🗸 👻       | + 1 🛛 🗐 📆 🛱       | 1101000005 | 請由此開始橫打fr4r4r4r | 文書組  | 系统管理員 | 已決行              | 文書組 系統管理]      | 4                   | 110/03/23              | 110/04/02     |
|                   | + 2 🗌 🛍 🛱         | 1101000008 | 創簽時效計算          | 文書組  | 条统管理員 | 已決行              | 文書組 糸統管理]      | ŧ                   | 110/03/24              | 110/04/01     |
|                   | + 3 来紙首           | 110000024  | 批次作購測試          | 文書組  | 糸統管理員 | 已決行              | 文書組 系統管理]      | 4                   | 110/03/24              | 110/04/01     |
| ▼ 華仲夫結案           | + 4 🛛 🗂 👭 🛱       | 1101000010 | 测试纸本流程          | 文書組  | 永统管理員 | 已決行              | 文書組 系统管理!      | EC I                | 110/03/24              | 110/04/01     |
| ▼ 雇位公文逾期          | + 5 🗐 📆 🛱         | 1101000013 | 發文補發測試          | 文書組  | 糸統管理員 | 已發文登記            |                |                     | 110/03/25              | 110/04/02     |
| ▼ 單位已結未歸          | + 6 🛛 🕅 🞕 🗯       | 1101000015 | test            | 文書組  | 系统管理員 | 已決行              | 文書祖 系统管理       | 6                   | 110/03/25              | 110/04/02     |
| 個人公文臣 《           | + 7 創電賞           | 1101000026 | 核決移轉            | 文書組  | 糸統管環員 | 已決行              | 文書組 系統管理       | •) ()               | 110/03/30              | 110/04/06     |
| 表單申請 <            | + 8 🗌 🗶 🗮 🐯       | 1101000027 | <b>毫不</b> 錄由    | 文書組  | 永统管理員 | 已發文登記            | -              |                     | 110/03/30              | 110/04/06     |
| 查能检索 <b>〈</b>     | + 9 創電台           | 1101000039 | test            | 文書組  | 糸統管理員 | 已決行              | 文書組 系統管理       | 4                   | 110/04/06              | 110/04/14     |
| 10.02 40.40       | + 10 🛛 🕅 🐮 🛱      | 1101000043 | 電子公佈欄           | 文書組  | 永纳管理員 | 已發文登記            |                |                     | 110/04/12              | 110/04/19     |
| B408 00.05        | + 11              | 1101000044 | 公布攫發個人          | 文書組  | 系统管理員 | 已發文登記            |                |                     | 110/04/12              | 110/04/19     |
| 統計報表              | 第1-11列(共計11列)     |            |                 |      |       |                  |                |                     |                        |               |

提供登記桌及權責主管可查詢單位內已經結案尚未送至檔 案室歸檔之公文清單。

#### 五、查詢檢索

(一)公文查詢

⊙操作說明:

系統操作手册

| ☰ 醫公文 尊素統                |                    |                                                                                                    |                  |                | 🜀 待辦 👻 📵 通知 👻 上線人數 2 人 👻 🐁 4.0.0- | 1789-g709d23ffe4-19 (Debug) 🛛 🚱 登出                                    |
|--------------------------|--------------------|----------------------------------------------------------------------------------------------------|------------------|----------------|-----------------------------------|-----------------------------------------------------------------------|
| 30 別試人<br>文書組 別試         | ■公文管理/ 查詢          | 檢索 / Q 公文查詢/ 進階查詢                                                                                                  |                  |                |                                   | 國主官權大學·華聖施·丁大方<br>DREAMS START FROM                                   |
| 💦 首頁 ? 說明 🙁 個人 🕶         | ←返回 Q 直线           | ₫ <b>企</b> 清除                                                                                                    |                  |                |                                   | **                                                                    |
| 紙本創文                     | Q.查询修件             |                                                                                                    |                  |                |                                   |                                                                       |
| ■(于)))文<br>公布欄 2) 《      | 編録詞查詢項曰:<br>圖錄詞查論: | <ul> <li>○ 素由(主旨)</li> <li>○ 素名</li> <li>○ 末文者</li> <li>○ 受文者</li> <li>○ 末久</li> <li>○ 満年</li> <li>○ 六集</li> </ul> |                  |                |                                   |                                                                       |
|                          |                    | • · · · · · · · · · · · · · · · · · · ·                                                                            |                  |                |                                   |                                                                       |
| 董位公文臣 🔕 🔹 📢              | 類型:                | 💙 來文 💙 籤模 🔽 發文                                                                                                    | 簧核方式:            |                | ~                                 |                                                                       |
|                          | 公文狀態:              | ✓全部(不含銹號) □ 排理中 □ 已续来 □ 操案室待點收 □                                                                                   | 横索至待歸懷    横索至已歸續 | 新號             |                                   |                                                                       |
| 売買申請 く                   | 收創文號(起):           | 1101000003                                                                                                    | 收創文號(迄):         |                |                                   |                                                                       |
| Tikita Y                 | 主日:                |                                                                                                    |                  |                |                                   |                                                                       |
|                          | 來文字:               |                                                                                                    | 來文號:             |                | 來文機關:                             |                                                                       |
|                          | 發文字:               |                                                                                                    | 發文號:             |                | 發文機關:                             |                                                                       |
| Q. 相案目錄檢素                | 檔號:                |                                                                                                    | 受文者:             |                | 附件名稱:                             |                                                                       |
| 調案检視                     | 承辦單位/人員:           |                                                                                                    |                  |                |                                   | 要症 企業旅                                                                |
| 60 7+12 75               | 受会留位/人員:           |                                                                                                    |                  |                |                                   |                                                                       |
|                          | 法 65 第 的 / 1 章 ·   |                                                                                                    |                  |                |                                   | 22 433                                                                |
| ■ 公文 ◆ 未統 ● 測試人<br>文書組測試 | ■公文管理 / 直詢         | 地索 / <b>Q</b> 公文查詢                                                                                                 |                  |                | ⑥ 待弊▼ ⑧ 類知▼ 🖶 上線人數 2 人▼ 💩 4.0.0-  | 1789-g709d23ffe4-19 (Debug) 6 登出<br>点子全观大学 - 夢友<br>Accars Stater File |
| 3 首頁 🕜 說明 🌝 個人 -         |                    |                                                                                                    |                  |                |                                   | Ň                                                                     |
|                          | 江公立法院              |                                                                                                    |                  |                |                                   |                                                                       |
|                          | 1) 条体方式 許坦         | <ul> <li>         ◆第(1) 進上案注(1)     </li> </ul>                                                                    |                  |                |                                   |                                                                       |
| 公布欄 🕗 🔹 📢                | 地球室时 酒除供           |                                                                                                    |                  |                | Q.文號 - 翌時                         |                                                                       |
|                          | # 50.51            | <ul> <li></li></ul>                                                                                                |                  | ⇒ 承辦單位         | ◎ 承辦人員                            | ○ 限辦日期 ○                                                              |
| 單位公文匣 🔕 🔹 📢              | 69 H               | 荔枝                                                                                                    |                  |                |                                   |                                                                       |
|                          | + 1 1              | 創 電 首 1101000003 測試創文號                                                                                             |                  | 文書組            | 未統管理員                             | 110/04/08                                                             |
| 表單申請 <                   | 第1-1列(共計1)         | ž0                                                                                                    |                  | 1.17.1.17.17.1 |                                   |                                                                       |
| 查約檢索 🗸                   |                    |                                                                                                    |                  |                |                                   |                                                                       |
| Q. 公文查纳                  |                    |                                                                                                    |                  |                |                                   |                                                                       |
| Q,表單查的                   |                    |                                                                                                    |                  |                |                                   |                                                                       |
|                          |                    |                                                                                                    |                  |                |                                   |                                                                       |

(1)在【查詢檢索】中的【公文查詢】中,系統會列出多項查詢 條件,可根據已知的條件填寫。

(2) 點選查詢,即可根據查詢條件篩選出對應的公文。

(二)表單查詢

| ☰ ■公文 :                                               | 🕸 糸銃     |                   |                     |                    | 66 待辦 🗸 3                 | 通知 👻 上線人數 1 人 🗸 | & 4.0.0-1789-g709d23ffe4-19 (Debug) 🛛 🕪 登出 |
|-------------------------------------------------------|----------|-------------------|---------------------|--------------------|---------------------------|-----------------|--------------------------------------------|
| 30 30 10 30 10 30 30 30 30 30 30 30 30 30 30 30 30 30 | 人<br>M   | ■公文管理/查詢檢索/Q表單查詢/ | 進階查詢                |                    |                           |                 | ·····································      |
| 🚷 #頁 😮 XH                                             | 🙁 🕅 🕶    | ←返回 Q.酉的 企清除      |                     |                    |                           |                 | Ň                                          |
| 紙本創文                                                  |          | Q.查验修件            |                     |                    |                           |                 |                                            |
| 電子創文                                                  |          |                   |                     |                    |                           |                 |                                            |
| 公布欄 2                                                 |          | 表單類型:<br>表單類型(約); | ✓ 全部 公文展期申請 通送別調整申請 | 纷號申請 延後歸福申請 專案管制申請 | - 調索申請 調索展到申請<br>表單編號(法); |                 |                                            |
| 回關公文匣                                                 |          | 由語日間(地)・          |                     |                    | 由時日期(約):                  |                 |                                            |
| 星位公文匣 🔕                                               |          | 文號(把):            |                     |                    | 文號(35):                   |                 | -                                          |
| 個人公文匣                                                 |          | 決行單位/人員:          |                     | (日本) (1)           |                           |                 |                                            |
| 表單申請                                                  |          |                   |                     |                    |                           |                 |                                            |
| 查約檢索                                                  |          |                   |                     |                    |                           |                 |                                            |
| Q. 公文直的                                               |          |                   |                     |                    |                           |                 |                                            |
| Q,表單重的                                                |          |                   |                     |                    |                           |                 |                                            |
| Q. 欄索目錄檢:                                             | <b>R</b> |                   |                     |                    |                           |                 |                                            |
| Ş                                                     | Ö        |                   |                     |                    |                           |                 |                                            |

操作說明:

- 【查詢】作業中的【表單查詢】作業後系統即會列出表單申請 的資料。
- 2.可勾選表單類型選擇欲查詢的表單,選取後即會列出符合的查 詢結果。
- 3.如資料筆數較多時,於右上方【搜尋】輸入框,輸入表單單號、申請文號等資料,可快速查詢對應表單。

| 表單    | 類型:☑全部 □ 公文展期申請 □ 速別調整 | 建中语      | 調案申請 III 調案展期申請 |  |
|-------|------------------------|----------|-----------------|--|
| 表單編就  | 景(武臣) :                |          | 表單編號(迄):        |  |
| 申請日期  | 月(此):                  | <b>#</b> | 申請日期(起):        |  |
| 文型    | \$(#E) :               |          | 文號(送):          |  |
| 決行單位/ | (人員:                   | 選择 企道味   |                 |  |

| - 53 | 表音    | 8清單              |            |      |       |                  |           |
|------|-------|------------------|------------|------|-------|------------------|-----------|
| 以    | 類型    | 群組 全部(1) 調察申請(1) |            |      |       |                  |           |
| 2    | 19重1  | 有 遺除條件           |            |      |       | Q 編號 - F11000008 | II 7 8    |
|      | #     | 類型               | 编號         | 申請單位 | 申請人   | 狀態               | ♦ 申請日期 🚽  |
| _    |       | 調案申請             |            |      |       |                  |           |
| +    | 1     | 調楽申請             | F110000008 | 文書組  | 永統管理員 | 表單已核准            | 110/04/12 |
| 卵    | 1 - 1 | . 列 (共計1列)       |            |      |       |                  |           |

#### (三)檔案目錄檢索

| (2) 前與 (2) 説明 (2) 個人 | Q面的 查测的       |                  |              |                     |            |          |            |         |           |
|----------------------|---------------|------------------|--------------|---------------------|------------|----------|------------|---------|-----------|
| 紙本創文                 | Q.查购修件        |                  |              |                     |            |          |            |         |           |
| 電子創文                 | <b>☆</b> ₽¢ - |                  |              | inte 103 state pale |            |          |            |         |           |
| 公布欄 <                | e e M         | 000 -            | 公牺帐,         |                     |            | 55       | 48.00 WE - |         | 日次號       |
| 回關公文匣 <              | 4-02.36       |                  | 23 201 200 - |                     | 94 / 38 ·  |          |            |         | H / 3% ·  |
| 追腹公文匣 <              |               |                  |              | 117                 | · 位 ·      |          |            |         |           |
| 華位公文臣 🜍 🔹 📢          | 交叉者:          |                  |              | 朱文徽酬:               |            |          |            |         |           |
| 個人公文匣 159 《          | 244.104 102 1 |                  | 210 213      | 承辦人員:               |            | 2010 383 | 菜管单位名稱:    |         | 21.0 21.0 |
| 表單申請 <               | 收文字號:         |                  |              | 發文字號:               |            |          | 來文字號:      |         |           |
| 查的檢索 ~               | 文別:           |                  | ~            | 密等:                 |            | *        | 保存年限:      |         | ~         |
| Q. 公文重約              | 本別:           |                  | ~            | 保存狀況:               |            | *        | 媒體型式:      |         | ~         |
| Q 表單查約               | 附件名稱:         |                  |              |                     |            |          |            |         |           |
| Q、檔案目錄檢案             |               | 文件產生日期(起):       |              | <b></b>             | 文件產生日期(迄): |          |            | <b></b> |           |
| 調案檢視                 |               | 收文日期(起):         |              | <b>6</b>            | 收文日期(述):   |          |            |         |           |
| 統計報表                 |               | 發文日期(起):         |              | 蕭                   | 發文日期(运):   |          |            |         |           |
| 醉声管理                 |               | 來文日期(起):         |              | <b></b>             | 來文日期(迄):   |          |            |         |           |
| 公文逾期稽催               |               | 應錦蔭日期(起):        |              |                     | 鷹鍔橘日期(送):  |          |            |         |           |
|                      |               | 點收日期(起):         |              | <b>#</b>            | 點收日期(运):   |          |            |         |           |
|                      |               | <b>緬日日期(起)</b> : |              | <b>60</b>           | 編日日期(iš):  |          |            |         |           |
|                      |               | 入庫日期(起):         |              | <b></b>             | 入庫日期(运):   |          |            |         |           |
|                      |               |                  |              |                     |            |          |            |         |           |

| 6 21日 (2 20日 (2 日本) | 胡索中却            | 8                 |      |        |       |       |         |            |      |           |       |   |      |    |   |
|---------------------|-----------------|-------------------|------|--------|-------|-------|---------|------------|------|-----------|-------|---|------|----|---|
| 紙本創文                | <b>E</b> \$\$\$ | 清雅                |      |        |       |       |         |            |      |           |       |   |      |    |   |
| 電子創文                | 建设查约            | 清防惊性              |      |        |       |       |         |            |      | Q.文號 - 提察 |       |   | O T  | ø  | 0 |
| 公布欄 《               |                 |                   |      |        |       |       |         |            |      |           |       |   |      |    |   |
| 回關公文更《              | #               | 510.751           | ⇔ 年度 |        | ⇒ 案次號 | ⇒ 卷次號 | ♦ 日次號 《 | 文號 ≑       | 案由   | ⇒ 承辦單位 ≑  | 人搬永   | ÷ | 樂管單位 | i. | ÷ |
| 追提公文匣 <             | + 1             | 電き                | 109  | 130201 | E1    | 0001  | 001     | 1095000028 | TEST | 資訊室       | 系統管理員 |   | -    |    | _ |
| 華位公文匣 😏 🔹 📢         | + 2             | <b>a</b> <i>1</i> | 109  | 130201 | El    | 0001  | 004     | 1095000046 | АААА | 資訊室       | 糸統管理員 |   | -    |    | _ |
| 個人公文匣 133 《         | + 3             | 曜                 | 109  | 130201 | E1    | 0001  | 006     | 1095000055 | 3    | 資訊室       | 糸統管理員 |   | ÷    |    | _ |
| 志服山路 4              | + 4             |                   | 109  | 130201 | El    | 0001  | 005     | 1095000054 | 2    | 資訊室       | 系统管理員 |   | -    |    | _ |
|                     | + 5             | ्य                | 109  | 130201 | El    | 0001  | 006     | 1095000053 | 1    | 資訊室       | 糸統管理員 |   |      |    |   |
|                     | + 6             | 紙                 | 109  | 130201 | 1     | 0001  | 001     | 1095000038 | 植送文件 | 資訊室       | 系统管理員 |   | -    |    |   |
|                     | + 7             | 紙                 | 109  | 130201 | 1     | 0001  | 004     | 1085000007 | 12   | -         |       |   | -    |    | _ |
|                     | + 8             | 紙種                | 109  | 130201 | 99    | 0001  | 001     | 1095000034 | 密不錄由 | 資訊室       | 系统管理員 |   | -    |    |   |
|                     | 第1-8            | 列(共有8列)           |      |        |       |       |         |            |      |           |       |   |      |    |   |

◎操作說明:

1.點選【查詢】作業中的【檔案目錄檢索】。
 2.輸入查詢條件,按查詢按鈕後可找到相關公文資料。

# 六、統計報表

| ☰ 醫公文 尊素鏡         |                       |          |           | 6 待辦 🖌 🚯 通知 | * 🛎 上線人數1人 * | \delta 4.0.0-1789-g709d23ffe4 | -19 (Debug)           | G◆ 登出    |
|-------------------|-----------------------|----------|-----------|-------------|--------------|-------------------------------|-----------------------|----------|
| 2 測試人<br>文書組 測試   | ■公文管理/ 統計報表           |          |           |             |              |                               | 大学·蒂里起<br>REAMS START | 11 AT 62 |
| 😚 首页 🕜 20月 💿 個人 - |                       |          |           |             |              |                               |                       | ~~~~     |
| 紙本創文              | 1                     |          |           |             |              |                               |                       |          |
| 電子創文              | 以類別 群組 全部(15) 公文報表(9) | 公文程表 (6) |           |             |              |                               |                       |          |
| 公布欄 🕗 🔹 📢         |                       |          |           |             |              | 投导                            | TØ                    | 100 -    |
| 回關公文匣 《           | * 編號                  | ▲ 類別     | 名稱        |             |              | ⇒ 捐述                          |                       |          |
| 量位公文匣 🔕 🔹 📢       | _ 公文報表                |          |           |             |              |                               |                       |          |
| 個人公文匣 《           | 1 M002                | 公文報表     | 承继人登記簿    |             |              | ~                             |                       |          |
| 表單申請 《            | 2 M005                | 公文報表     | 逾期僅辦量     |             |              |                               |                       |          |
| 查詢檢索 〈            | 3 M006                | 公文報表     | 待辦公文清單    |             |              | -                             |                       |          |
| 調案檢視              | 4 M007                | 公文報表     | 董位已結公文清重  |             |              | -                             |                       |          |
| 统計報表              | 5 M008                | 公文報表     | 單位收文登記簿   |             |              | -                             |                       |          |
| 辭岸管理              | 6 M014                | 公文編表     | 各頭簧收清量    |             |              |                               |                       |          |
|                   | 7 M021                | 公文報表     | 她朝未經公文明細表 |             |              | -                             |                       |          |
|                   | 8 M027                | 公文報表     | 預取文號      |             |              | -                             |                       |          |
|                   | 9 M034                | 公文報表     | 承會辦公文明經表  |             |              | -                             |                       |          |

◎操作說明:

1.在統計報表中點選所需清單進入查詢條件。

2.設定報表查詢條件後點選**預覽列印**按鈕。

3.顯示清單後點選列印即可。

| 🗟 公文 📫 熟鏡             | 5  |                |        |          |                 |      | -        |              |        |       | (成語 🚯 🗸 微符 🔕 | · 書上   | 線人數1人> _ & 4.0.0-1789-g709d23ffe4-19 (Debug) 🧕 | ●翌出    |  |
|-----------------------|----|----------------|--------|----------|-----------------|------|----------|--------------|--------|-------|--------------|--------|------------------------------------------------|--------|--|
| 劉試人<br>文書組 測試         |    | <b>1</b> 公文管理/ | (統計報表) | / 各類簽收清單 | l I             |      |          |              |        |       |              |        | 调主宝魔大琴·景雪逊<br>DREAMS START FRO                 | 17.5 % |  |
| 😮 100 😰 61.           | ц  | ➡預號列印          |        |          |                 |      |          |              |        |       |              |        |                                                | 100    |  |
|                       |    | Q.重购條件         |        |          |                 |      |          |              |        |       |              |        |                                                |        |  |
|                       |    |                |        | 處理日期(起): | 110/04/16       |      | <b>#</b> | 0:00         | ٥      |       |              |        |                                                |        |  |
| 2                     | ÷. |                |        | 處理日期(迄): | 110/04/16       |      |          | 23:59        | ٩      |       |              |        |                                                |        |  |
| π <u>0</u>            | Ì  |                |        | 承辦單位:    | 文書組             |      |          | ~            |        |       |              |        |                                                |        |  |
|                       | <  |                |        | 收文單位:    | 28 <sup>1</sup> |      |          |              |        |       |              |        |                                                |        |  |
|                       | •  |                |        | 清單類別:    | 送文篇             |      |          | ~            |        |       |              |        |                                                |        |  |
|                       | ۰. |                |        | 列即方式:    | 18.華位分員列印       |      |          | ~            |        |       |              |        |                                                |        |  |
|                       |    |                |        |          |                 |      |          |              |        |       |              |        |                                                |        |  |
| 2                     |    |                |        |          |                 |      |          |              |        |       |              |        |                                                |        |  |
| 1                     |    |                |        |          |                 |      |          |              |        |       |              |        |                                                |        |  |
| #<br>122              |    |                |        | 類型       | 型/速月            | リ/密領 | 等        |              | 文號     |       |              |        | 主旨                                             |        |  |
| 9 m<br>x881<br>7 x# 1 | E  | + 🗆 🛛          |        |          | 來               | 來紙普  |          |              | 1040   | 31301 |              |        | 11                                             |        |  |
| 2                     | 1  | - 7 來 紙        |        |          |                 | 紙    | 普        | 普 1040031302 |        |       | )2           | 121221 |                                                |        |  |
| e ()<br>e             |    | 公文摘要           |        |          |                 | 來文   | 5        |              | 流程     | 流程紀錄  |              |        | 附件                                             |        |  |
| 文號                    |    |                |        |          |                 |      |          | 104          | 400313 | 02    |              |        |                                                |        |  |